AudioCodes<sup>®</sup> SPS

**SIP Phone Support** 

SPS for Microsoft<sup>®</sup> Lync<sup>™</sup>

# Administrator and User Manual Hot Desking with SPS for Microsoft Lync

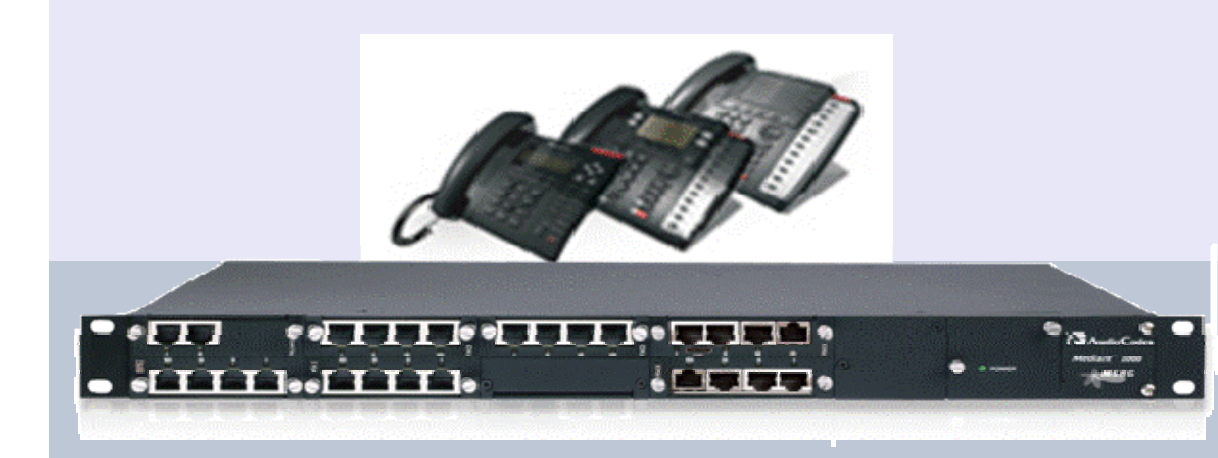

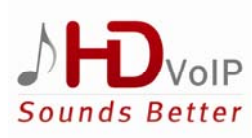

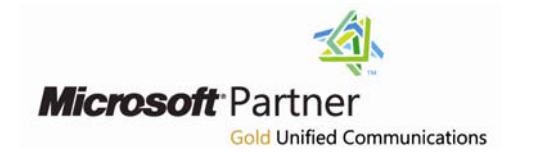

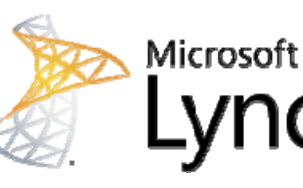

Version 1.0

April 2012 Document # LTRT-39830

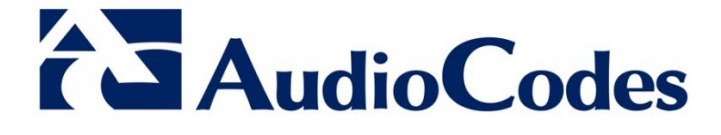

# Table of Contents

| 1 | Intro | oduction                                  | 7   |
|---|-------|-------------------------------------------|-----|
|   | 1.1   | About Hot Desking                         | 7   |
|   | 1.2   | Hot Desking Benefits                      | 7   |
|   | 1.3   | Hot Desking Example                       | 7   |
| 2 | Adn   | ninistering Users                         | 9   |
|   | 2.1   | Enabling PIN Policy in Lync               | 9   |
|   | 2.2   | Enabling a User for Hot Desking           | .12 |
|   | 2.3   | Enabling a User's Phone for Hot Desking   | .13 |
|   | 2.4   | Monitoring Hot Desking Phones             | .14 |
|   | 2.5   | Managing a User's PIN                     | .14 |
|   | 2.6   | Locking and Unlocking a User's PIN        | .14 |
|   | 2.7   | Setting and Resetting a User's PIN        | .15 |
| 3 | Usir  | ng Hot Desking                            | .17 |
|   | 3.1   | Setting the Lync PIN Code                 | .17 |
|   | 3.2   | Using Hot Desking on AudioCodes IP Phones | .21 |
|   |       | 3.2.1 Using the AudioCodes 310HD IP Phone | 21  |
|   |       | 3.2.2 Using the AudioCodes 320HD IP Phone | 23  |

# List of Figures

| Figure 2-2: Microsoft Lync Server 2010 Control Panel - Edit Lync Server User 10                |
|------------------------------------------------------------------------------------------------|
| Tiguro 2 2. Microbolt Lyne Corver 2010 Control - Edit Lyne Corver Cool                         |
| Figure 2-3: Microsoft Lync Server 2010 Control Panel - Conferencing > PIN Policy11             |
| Figure 2-4: Microsoft Lync Server 2010 Control Panel - Edit PIN Policy                         |
| Figure 2-5: SPS Web Admin – Manage Users - Enabling a User for Hot Desking12                   |
| Figure 2-6: SPS Web Admin - Edit User X12                                                      |
| Figure 2-7: SPS Web Admin – Edit Device of User X                                              |
| Figure 2-8: SPS Web Admin - Online Hotdesk Phones                                              |
| Figure 2-9: Microsoft Lync Server 2010 Control Panel – Unlocking a User PIN15                  |
| Figure 2-10: Set PIN- Manually enter a specific PIN                                            |
| Figure 2-11: Set PIN - Communicating the New PIN to the User                                   |
| Figure 3-1: Microsoft Lync User Screen17                                                       |
| Figure 3-2: Microsoft Lync User Screen - Dial-in Conferencing Settings                         |
| Figure 3-3: Lync Server 2010 - Dial-in Conferencing Setting and PIN Management - PIN Sign In19 |
| Figure 3-4: Lync 2010 - Dial-in Conferencing Settings and PIN Management - Sign In20           |
| Figure 3-5: Lync 2010 - Dial-in Conferencing Settings and PIN Management - Reset your PIN20    |
| Figure 3-6: Lync 2010 - Dial-in Conferencing Settings and PIN Management - New PIN21           |

### **List of Tables**

### Notice

This document describes how to administer and use Hot Desking on the AudioCodes 310 HD and 320 HD IP Phones with SIP Phone Support (SPS) for Microsoft's Lync.

Information contained in this document is believed to be accurate and reliable at the time of printing. However, due to ongoing product improvements and revisions, AudioCodes cannot guarantee accuracy of printed material after the Date Published nor can it accept responsibility for errors or omissions. Before consulting this document, check the corresponding Release Notes regarding feature preconditions and/or specific support in this release. In cases where there are discrepancies between this document and the Release Notes, the information in the Release Notes supersedes that in this document. Updates to this document and other documents as well as software files can be downloaded by registered customers at <a href="http://www.audiocodes.com/downloads">http://www.audiocodes.com/downloads</a>.

#### © Copyright 2012 AudioCodes Ltd. All rights reserved.

This document is subject to change without notice.

Date Published: April-01-2012

### Trademarks

AudioCodes, AC, AudioCoded, Ardito, CTI2, CTI<sup>2</sup>, CTI Squared, HD VoIP, HD VoIP Sounds Better, InTouch, IPmedia, Mediant, MediaPack, NetCoder, Netrake, Nuera, Open Solutions Network, OSN, Stretto, TrunkPack, VMAS, VoicePacketizer, VoIPerfect, VoIPerfectHD, What's Inside Matters, Your Gateway To VoIP and 3GX are trademarks or registered trademarks of AudioCodes Limited. All other products or trademarks are property of their respective owners. Product specifications are subject to change without notice.

### WEEE EU Directive

Pursuant to the WEEE EU Directive, electronic and electrical waste must not be disposed of with unsorted waste. Please contact your local recycling authority for disposal of this product.

### **Customer Support**

Customer technical support and service are generally provided by AudioCodes' Distributors, Partners, and Resellers from whom the product was purchased. For technical support for products purchased directly from AudioCodes, or for customers subscribed to AudioCodes Customer Technical Support (ACTS), contact <a href="mailto:support@audiocodes.com">support@audiocodes.com</a>.

### Abbreviations and Terminology

Each abbreviation, unless widely used, is spelled out in full when first used.

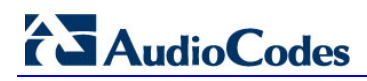

### **Related Documentation**

### Manual Name

SPS Web Admin User Guide

310HD IP Phone User's Manual

320HD IP Phone User's Manual

# 1 Introduction

Read this guide for instructions on how to administer and use the Hot Desking feature on AudioCodes' 310 HD and 320 HD IP Phones with SIP Phone Support (SPS) for Microsoft Lync.

The guide consists of two main sections:

- 1. Administering Users (see Section 2 on page 9)
- 2. Using Hot Desking (see Section 3 on page 17)

# 1.1 About Hot Desking

Hot Desking enables multiple users to use a single physical phone, located in a shared enterprise workspace – an office desk - during different time periods.

The feature enables users to log in to their secure corporate network to access the phone to which voice and other messaging services are routed. Users log on to the phone using their Microsoft Lync account.

With the Hot Desking feature, a user's telephone number, email and instant messaging are no longer routed exclusively to the user's physical desk - they're routed to the user's location on the enterprise network.

# **1.2 Hot Desking Benefits**

Enterprises whose offices are frequently left vacant because employees are mobile can benefit from a cost reduction of up to 30% in space and resources.

# 1.3 Hot Desking Example

Here's an example how the feature can work:

- A salesperson embarks on a sales trip abroad
- While abroad, she visits a branch office of the company
- She logs in to an IP phone in the branch office using her PIN (Personal Identification Number) and connects to Lync as if she's in the company's home office
- When she logs in to the phone, her personal phone settings become available (her personal directory and speed dial settings, for example)

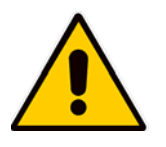

### Note:

- Not all personal phone settings are transferred between phones.
- This guide refers to AudioCodes 310HD and 320HD IP phones.

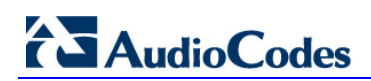

**Reader's Notes** 

# 2 Administering Users

This section shows administrators how to perform prerequisite Hot Desking user administration.

# 2.1 Enabling PIN Policy in Lync

Hot Desking uses the same PIN policy as that used by Lync for the Lync Conferencing Control from  $\ensuremath{\mathsf{DTMF}}$  .

### > To enable PIN policy:

- 1. Start the Microsoft Lync Server 2010 Control Panel.
- 2. Click the Users menu as shown below; the User Search screen opens.

### Figure 2-1: Microsoft Lync Server 2010 Control Panel - Enabling PIN Policy – User Search

| ¢ MI | crosoft Lync Server 2010 ( | ontrol Panel              |              |                                    |                                     | _ 0            |
|------|----------------------------|---------------------------|--------------|------------------------------------|-------------------------------------|----------------|
| -    |                            |                           |              |                                    | Administra                          | ator   Sign ou |
| Ð.   | Lync Server 201            | 0                         |              |                                    |                                     | 4.0.7577       |
|      | Home                       | User Search               |              |                                    |                                     |                |
| 3    | Users                      |                           |              |                                    | /                                   |                |
|      | Topology                   | Search      LDAP search   |              |                                    |                                     |                |
|      | IM and Presence            | ad                        |              | × Find                             | 🖙 🖶 🕇 Add filter                    | *              |
|      | Voice Routing              |                           |              |                                    | Search                              | results: 10    |
|      | Voice Features             | 🛱 Enable users 🔻 🦯 Edit ୟ | Action V     |                                    |                                     | •              |
|      | Pospopso Groups            | Display name              | Enabled      | SIP address                        | Registrar pool                      | Telephony      |
| •    | Response Groups            | Ademo1                    | √            | sip:Ademo1@audc-sps.audiocodes.com | lync-server.audc-sps.audiocodes.com | Enterprise '   |
| J    | Conferencing               | Ademo2                    | $\checkmark$ | sip:Ademo2@audc-sps.audiocodes.com | lync-server.audc-sps.audiocodes.com | Enterprise '   |
| 5    | Clients                    | Ademo3                    | $\checkmark$ | sip:Ademo3@audc-sps.audiocodes.com | lync-server.audc-sps.audiocodes.com | Enterprise '   |
| 2    | External User              | Ademo4                    | $\checkmark$ | sip:Ademo4@audc-sps.audiocodes.com | lync-server.audc-sps.audiocodes.com | Enterprise '   |
|      | Access                     | Ademo5                    | $\checkmark$ | sip:Ademo5@audc-sps.audiocodes.com | lync-server.audc-sps.audiocodes.com | Enterprise '   |
|      | and Archiving              | Ademo6                    | √            | sip:Ademo6@audc-sps.audiocodes.com | lync-server.audc-sps.audiocodes.com | Enterprise '   |
| 1    | Security                   | Ademo7                    | $\checkmark$ | sip:Ademo7@audc-sps.audiocodes.com | lync-server.audc-sps.audiocodes.com | Enterprise '   |
|      | Network                    | Ademo8                    | √            | sip:Ademo8@audc-sps.audiocodes.com | lync-server.audc-sps.audiocodes.com | Enterprise '   |
| 9    | Configuration              | Ademo9                    | $\checkmark$ | sip:Ademo9@audc-sps.audiocodes.com | lync-server.audc-sps.audiocodes.com | Enterprise '   |
|      |                            | adim                      | √            | sip:adim@audc-sps.audiocodes.com   | lync-server.audc-sps.audiocodes.com | Enterprise '   |

- 3. Enter in the 'Search' field the name of the user for whom to enable PIN policy and click the **Find** button; the user name is displayed under the **Display name** column.
- 4. Double-click the name (Ademo2 in the example shown in Figure 2-1); the screen shown in Figure 2-2 below is displayed:

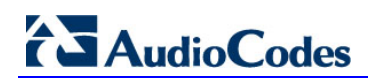

| 2        | Lvnc Server 2010 |                                        | Administrator   Sign out |
|----------|------------------|----------------------------------------|--------------------------|
| Nella.   |                  |                                        | 4.0.7577.0               |
|          | Home             | User Search                            |                          |
| 22       | Users            |                                        |                          |
| 24       | Topology         | Edit Lync Server User - Ademo2         |                          |
| Ģ        | IM and Presence  | Commit X Cancel                        | 0                        |
| <b>(</b> | Voice Routing    | Display name:                          | <b>^</b>                 |
| 0        | Maine Freeburg   | Ademo2                                 |                          |
| 6        | Voice Features   | ✓ Enabled for Lync Server              |                          |
| 23       | Response Groups  | SIP address:*                          |                          |
| Ð        | Conferencing     | sip:Ademo2 @ audc-sps.audiocodes.com v |                          |
| 6        | Clients          | Registrar pool:                        |                          |
| е.       | External User    | lync-server.audc-sps.audiocodes.com    |                          |
| 15       | Access           | Telephony:                             |                          |
|          | Monitoring       | Enterprise Voice                       |                          |
|          | and Archiving    | Line URI:                              |                          |
| 9        | Security         | tei:+5102                              |                          |
|          | Network          | Dial plan policy:                      |                          |
| 2        | Configuration    | <automatic>  View</automatic>          |                          |
|          |                  | Voice policy:                          |                          |
|          |                  | <automatic> View</automatic>           |                          |
|          |                  | Conferencing policy:                   |                          |
|          |                  | <automatic>  View</automatic>          |                          |
|          |                  | Client version policy:                 |                          |
|          |                  | <automatic> View</automatic>           |                          |
|          |                  | PIN policy:                            |                          |
|          |                  | <automatic></automatic>                |                          |
|          |                  | External access policy:                |                          |
|          |                  | <automatic> View</automatic>           |                          |

Figure 2-2: Microsoft Lync Server 2010 Control Panel - Edit Lync Server User

- 5. In the Edit Lync Server User screen shown above, click the **View** button adjacent to the **PIN policy** field to view the current PIN policy.
- 6. To change the current PIN policy, click the **Conferencing** menu and then click the **PIN Policy** tab; the screen shown in Figure 2-3 below is displayed:

| 2        | Lync Server 20              | 10     |                  |                 |        |                     | /               |            |           | Administrator   Sign ou |
|----------|-----------------------------|--------|------------------|-----------------|--------|---------------------|-----------------|------------|-----------|-------------------------|
|          | Home                        | Confer | encing Policy Me | eting Configu   | ration | Dial-in Access Numt | per PIN Policy  |            |           | -0.1577.                |
| 33       | Users                       |        |                  |                 |        |                     |                 |            |           |                         |
| м        | Topology                    |        |                  |                 |        |                     | <u>q</u>        |            |           |                         |
| ₽        | IM and Presence             | 4 N    | ew 🔻 🥖 Edit 🔻    | <b>Q</b> Refres | 1      |                     |                 |            |           | 0                       |
| ¢        | Voice Routing               | P      | lame             |                 | Scope  | PIN minimum         | Common patterns | Expiration | Retries   |                         |
| 6        | Voice Features              |        | n Global         |                 | Global | 5                   |                 | Never      | Automatic |                         |
| 23       | Response Groups             | / 1    | 🤽 test pin pol   |                 | User   | 4                   |                 | 60         | 5         |                         |
| Ð        | Conferencing                |        |                  |                 |        |                     |                 |            |           |                         |
| 6        | Clients                     |        |                  |                 |        |                     |                 |            |           |                         |
| is.      | External User<br>Access     |        |                  |                 |        |                     |                 |            |           |                         |
|          | Monitoring<br>and Archiving |        |                  |                 |        |                     |                 |            |           |                         |
| 9        | Security                    |        |                  |                 |        |                     |                 |            |           |                         |
| <b>9</b> | Network<br>Configuration    |        |                  |                 |        |                     |                 |            |           |                         |

Figure 2-3: Microsoft Lync Server 2010 Control Panel - Conferencing > PIN Policy

In the example shown in Figure 2-3 above, two PIN policies are defined, Global and test pin pol.

|    | <b>7.</b> 7              | o edit the PIN policy, double-click <b>test pin pol</b> ; the screen shown below is displayed | :t  |
|----|--------------------------|-----------------------------------------------------------------------------------------------|-----|
|    | Fig                      | ure 2-4: Microsoft Lync Server 2010 Control Panel - Edit PIN Policy                           |     |
| 2  | Microsoft                | Administrator   Sign o                                                                        | ut  |
| œ, | Lync Server              | 4.0.757                                                                                       | 7.0 |
|    | Home                     | Conferencing Policy Meeting Configuration Dial-in Access Number PIN Policy                    |     |
| 33 | Users                    |                                                                                               |     |
| 24 | Topology                 | Edit PIN Policy - test pin pol                                                                |     |
| Ģ  | IM and Presence          | Commit X Cancel                                                                               |     |
| ۲  | Voice Routing            | Scope: User<br>Namer*                                                                         |     |
| 6  | Voice Features           | test pin pol                                                                                  |     |
| 23 | Response Groups          | Description:                                                                                  |     |
| Ŗ  | Conferencing             | test pin pol                                                                                  |     |
|    | Clients                  | Minimum PIN length:                                                                           |     |
| 論  | External User<br>Access  | 4                                                                                             |     |
|    | Monitoring               | Maximum logon attempts:                                                                       |     |
|    | and Archiving            | 5                                                                                             |     |
|    | Security                 | Enable PIN expiration                                                                         |     |
| 9  | Network<br>Configuration | PIN expires after (days):                                                                     |     |
|    | comgaration              |                                                                                               |     |
|    |                          |                                                                                               |     |
|    |                          |                                                                                               |     |
|    |                          | Allow common patterns ?                                                                       |     |
|    |                          |                                                                                               |     |

8. Edit the PIN parameters. Use Microsoft Lync instructions in the context-sensitive online help as reference (click ? adjacent to the parameter).

#### 2.2 **Enabling a User for Hot Desking**

This subsection shows you how to enable a user for Hot Desking, using SPS Web Admin.

- $\succ$ To enable a user for Hot Desking:
- 1. Access the SPS Web Admin.
- Click Management in the Navigation Tree and click Users under the SPS Settings 2. root node. Search for the user you want to enable for Hot Desking (nir3 in the example shown in Figure 2-5 below).

Figure 2-5: SPS Web Admin – Manage Users - Enabling a User for Hot Desking

| lanag | je Us | ers              |                    |                          |              |                                            |                           |
|-------|-------|------------------|--------------------|--------------------------|--------------|--------------------------------------------|---------------------------|
| Sear  | ch i  | nir3             | Go                 |                          | Add New User | Delete Selected                            | Refresh                   |
| Sea   | rch " | nir3"<br>Devices | Registered devices | Login Name               | Display Name | <-first   prev   next   last-><br>Line URI | Showing 1 to 1 of 1 users |
|       |       |                  |                    | nir3@QA-DC.local         | •            |                                            |                           |
| 1     |       | ⊞(1)             | 23                 | Edit user<br>Delete user | nir3         | tel:+97237678503                           | o 🖉 😢                     |

-----

\_ ...

3. Click **Edit user**; the screen shown in Figure 2-6 is displayed.

| Figure 2-6: SPS Web Admin - Edit User X                                                                                                    |                               |  |  |  |  |  |  |  |
|----------------------------------------------------------------------------------------------------|-------------------------------|--|--|--|--|--|--|--|
| Edit User nir3@QA-DC.local                                                                                                    |                               |  |  |  |  |  |  |  |
| User Settings Devices                                                                                                    |                               |  |  |  |  |  |  |  |
| MOC sign in: n                                                                                                    | MOC sign in: nir3@QA-DC.local |  |  |  |  |  |  |  |
| Display Name                                                                                                    | nir3                          |  |  |  |  |  |  |  |
| Line URI                                                                                                    | tel: 97237678503              |  |  |  |  |  |  |  |
| User License Type                                                                                                    | Mobile User License 🔹         |  |  |  |  |  |  |  |
| IP Phone display name                                                                                                    | 97237678503                   |  |  |  |  |  |  |  |
| Advanced Settings Password                                                                                                    |                               |  |  |  |  |  |  |  |
| Permission for Hot Desking<br>Enable Hot Desking Auto Login for IP Phone on startup<br>(Force the system to <b>bypass</b> the media<br>from/to the user device to/from the destination.<br>This capability should only be set for<br>devices that support Lync SRTP requirements,<br>otherwise calls may fail.)<br>Bypass Media |                               |  |  |  |  |  |  |  |

4. To allow this user to log in to other phones in the company, select the **Permission for** 

#### Hot Desking option under Advanced Settings (expanded).

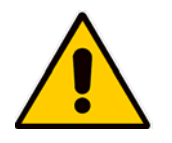

**Note:** Hot Desking is available only for supported phones.

5. Select the **Enable Hot Desking Auto Login for IP Phone on startup** option to enable Hot Desking Auto Login when the IP Phone starts up. Enable this option if the user uses a private phone. Disable the option for open area phones.

Auto Login automatically logs the IP phone in to the original default user when the phone is powered up. Login can also be performed automatically every predefined period, for example, every night. When enabled, the phone performs Auto Login when it is powered up.

6. In the Edit User screen, click the **Submit** button.

# 2.3 Enabling a User's Phone for Hot Desking

This subsection shows how to enable a user's phone for Hot Desking.

- > To enable the user's phone for Hot Desking:
- 1. Access the Edit User screen as instructed in Step 3 above.
- 2. In the Edit User screen, click the **Devices** tab; the screen shown below is displayed.

# Figure 2-7: SPS Web Admin – Edit Device of User X

| Edit device of user IIII 3@QA | -Deliocal              |
|-------------------------------|------------------------|
| Edit device of us             | ser nir3@QA-DC.local   |
|                               |                        |
| Display Name                  | device 1               |
| IP-Phone Type                 | Audiocodes_320HD_1_6_x |
| MAC Address                   | 00908F1ED610           |
| License Type                  | Mobile User License    |
| IP-Phone Management           |                        |
| Show SIP Configuration        |                        |
| Generate configuration fil    | les                    |
|                               |                        |
| Advanced Settings             |                        |
| IP-Phones Language            | English                |
| VLAN Discovery mode           | Disabled -             |
|                               |                        |
| Enable phone with Hot Des     | king                   |

- 3. Select the **Enable phone with Hot Desking** option under **Advanced Settings** (expanded) to enable this device (phone) with Hot Desking.
- 4. In the Edit device screen, click the **Submit** button.

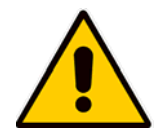

Note: Hot Desking is available only for supported phones.

 After you enable Hot Desking Auto Login and the user's device (phone), click Generate configuration files under the IP-Phone Management link to regenerate the IP phone configuration file.

## 2.4 Monitoring Hot Desking Phones

This subsection shows how to monitor Hot Desking phones.

- > To view the status of online Hot Desking phones
- 1. Click the Status & Diagnostics menu and in the Navigation Tree, click Online Hotdesk Phones under System Status; the screen shown below opens.

#### Figure 2-8: SPS Web Admin - Online Hotdesk Phones

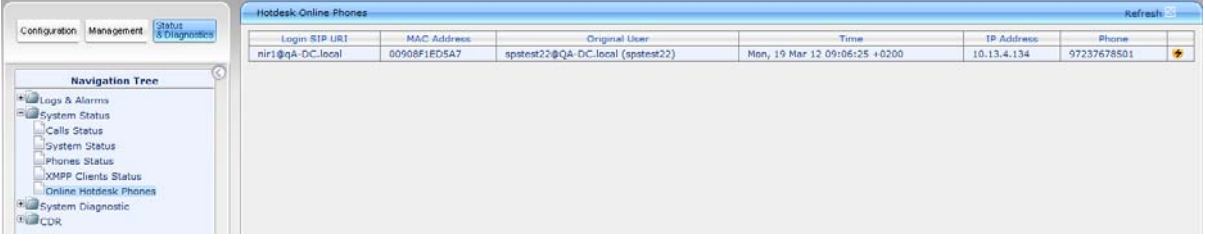

2. Use Table 2-1 below as reference when determining the status of devices listed in the Hotdesk Online Phones screen shown above.

#### Table 2-1: Determining Device Status from the Hotdesk Online Phones Screen

| Device Attribute | Description                                                       |
|------------------|-------------------------------------------------------------------|
| Login SIP URI    | Indicates the SIP URI of the current logged-in user               |
| MAC Address      | Defines the MAC address of the device                             |
| Original User    | Indicates the original (default) user associated with this device |
| Time             | Defines the time at which the current user logged in              |
| IP Address       | Defines the IP address of the device                              |
| Phone            | Defines the phone number of the logged-in user                    |

### 2.5 Managing a User's PIN

This subsection shows administrators how to manage user PINs.

# 2.6 Locking and Unlocking a User's PIN

Users may sometimes enter a situation in which their PIN locks. This can occur, for example, if the user tries a wrong PIN more than three times in succession. In such cases, only the administrator can unlock the PIN. This subsection shows administrators how to unlock a user's PIN.

### > To unlock a user's PIN:

- 1. Open the Microsoft Lync Server 2010 Control Panel.
- 2. Click the **User**s menu (see Figure 2-1). If the user is locked, a lock icon is displayed on the user's line.
- **3.** Open the **Action** menu and select the **Unlock PIN** option as shown in Figure 2-9 below; the PIN is unlocked and the lock icon disappears.

#### Figure 2-9: Microsoft Lync Server 2010 Control Panel – Unlocking a User PIN

|                                     | × Find                                                                                                    | 😂 📘 🕂 Add fiiter                                                                                                    | *                                                                                                    |
|-------------------------------------|----------------------------------------------------------------------------------------------------|----------------------------------------------------------------------------------------------------|----------------------------------------------------------------------------------------------------|
|                                     | × Find                                                                                                    | 🛱 🔒 🕂 Add filter                                                                                                    | *                                                                                                    |
|                                     | × Find                                                                                                    | 騿 🖬 🕂 Add filter                                                                                                    | *                                                                                                    |
|                                     |                                                                                                    |                                                                                                    |                                                                                                    |
|                                     |                                                                                                    |                                                                                                    |                                                                                                    |
|                                     |                                                                                                    | Search res                                                                                                    | ults: 10                                                                                                    |
| Action V                            |                                                                                                    |                                                                                                    | 9                                                                                                    |
| Re-enable for Lync Server           |                                                                                                    | Registrar pool                                                                                                    | Telepho                                                                                                    |
| Temporarily disable for Lync Server | c-sps.audiocodes.com                                                                                                    | lync-server.audc-sps.audiocodes.com                                                                                                    | Enterpris                                                                                                    |
| Assign policies                     | c-sps.audiocodes.com                                                                                                    | lync-server.audc-sps.audiocodes.com                                                                                                    | Enterpris                                                                                                    |
| View PIN status                     | c-sps.audiocodes.com                                                                                                    | lync-server.audc-sps.audiocodes.com                                                                                                    | Enterpris                                                                                                    |
| Set PIN                             | c-sps.audiocodes.com                                                                                                    | lync-server.audc-sps.audiocodes.com                                                                                                    | Enterpris                                                                                                    |
| Lock PIN                            | c-sps.audiocodes.com                                                                                                    | lync-server.audc-sps.audiocodes.com                                                                                                    | Enterpris                                                                                                    |
| Unlock PIN                          | c-sps.audiocodes.com                                                                                                    | lync-server.audc-sps.audiocodes.com                                                                                                    | Enterpris                                                                                                    |
| Remove from Lync Server             | c-sps.audiocodes.com                                                                                                    | lync-server.audc-sps.audiocodes.com                                                                                                    | Enterpris                                                                                                    |
| Remove user certificate             | c-sps.audiocodes.com                                                                                                    | lync-server.audc-sps.audiocodes.com                                                                                                    | Enterpris                                                                                                    |
| Move selected users to pool         | c-sps.audiocodes.com                                                                                                    | lync-server.audc-sps.audiocodes.com                                                                                                    | Enterpris                                                                                                    |
| Move all users to pool              | ps.audiocodes.com                                                                                                    | lync-server.audc-sps.audiocodes.com                                                                                                    | Enterpris                                                                                                    |
|                                     | tion ▼         Re-enable for Lync Server         femporarily disable for Lync Server         Assign policies         view PIN status         Set PIN         .ock PIN         Jnlock PIN         Remove from Lync Server         Remove user certificate         Move selected users to pool         Move all users to pool | tion          Re-enable for Lync Server       c-sps.audiocodes.com         femporarily disable for Lync Server       c-sps.audiocodes.com         Assign policies       c-sps.audiocodes.com         View PIN status       c-sps.audiocodes.com         Set PIN       c-sps.audiocodes.com         .ock PIN       c-sps.audiocodes.com         anlock PIN       c-sps.audiocodes.com         Remove from Lync Server       c-sps.audiocodes.com         c-sps.audiocodes.com       c-sps.audiocodes.com         c-sps.audiocodes.com       c-sps.audiocodes.com         c-sps.audiocodes.com       c-sps.audiocodes.com         c-sps.audiocodes.com       c-sps.audiocodes.com         c-sps.audiocodes.com       c-sps.audiocodes.com         senove all users to pool       ps.audiocodes.com | Registrar pool         Resenable for Lync Server         Femporarily disable for Lync Server         Assign policies         View PIN status         Set PIN         Jnlock PIN         Remove from Lync Server         Remove from Lync Server         Remove from Lync Server         Remove selected users to pool         Move all users to pool |

# 2.7 Setting and Resetting a User's PIN

This subsection shows administrators how to set/reset a user's PIN.

- To set/reset a user's PIN:
- 1. In Microsoft Lync Server 2010 Control Panel, select the user.
- 2. Open the Action menu as shown in Figure 2-9 above and choose the Lock PIN option; the Set PIN screen shown below is displayed.

| Figure 2-10: | Set PIN- | Manually | enter a | a si | pecific | PIN |
|--------------|----------|----------|---------|------|---------|-----|
|--------------|----------|----------|---------|------|---------|-----|

| Set PIN                                                                                                    |    | 0 ×    |
|----------------------------------------------------------------------------------------------------|----|--------|
| The PIN has already been set for this user.<br>Automatically generate a valid PIN<br>Manually enter a specific PIN<br>121212 |    |        |
|                                                                                                    | ОК | Cancel |

- 3. Select the **Manually enter a specific PIN** option and in the field below enter the new PIN.
- 4. Click OK.

The screen below is displayed.

#### Figure 2-11: Set PIN – Communicating the New PIN to the User

| Set PIN 🕡 >                                                                                                    | ¢ |
|----------------------------------------------------------------------------------------------------|---|
| The PIN has been set successfully. Communicate the new number to the user<br>before closing this dialog box. If you do not, you might lose the PIN and have to<br>repeat this step. |   |
| Show PIN                                                                                                    |   |
| Open my email application to send the new PIN to the user                                                                                                    |   |
|                                                                                                    |   |
|                                                                                                    |   |
| Close                                                                                                    | ] |

- 5. Select the **Show PIN** option or click the **Close** button.
- 6. Update the user with their new PIN.

# 3 Using Hot Desking

This section shows users how to use Hot Desking.

# 3.1 Setting the Lync PIN Code

This subsection shows users how to set the Lync PIN.

### To set the Lync PIN:

1. Access PIN management: In the Microsoft Lync user screen, click the phone icon as shown below.

| 🔃 Microsoft Lync                   |                                                                                                    |            |        |     |
|------------------------------------|----------------------------------------------------------------------------------------------------|------------|--------|-----|
| What's happening tod               | ay?                                                                                                    |            |        |     |
| Ademo4<br>Available<br>Set Your Lo | ocation 👻                                                                                                    |            |        | © - |
| 2                                  | ( The second second sec |            | "      | T   |
| Find a contact or dia              | l a number                                                                                                    |            |        | ₽   |
|                                    | 1                                                                                                    | 2 ABC      | 3 DEF  |     |
|                                    | <b>4</b> GHI                                                                                                    | 5 JKL      | 6 MNO  |     |
|                                    | 7 PQRS                                                                                                    | 8 TUV      | 9 wxyz |     |
|                                    | *                                                                                                    | <b>o</b> + | #      |     |
|                                    | REDIAL                                                                                                    |            | CALL   |     |
|                                    |                                                                                                    | PIN 😪 C    | heck   |     |
|                                    |                                                                                                    |            |        |     |
|                                    |                                                                                                    |            |        |     |
|                                    |                                                                                                    |            |        |     |
|                                    |                                                                                                    |            |        |     |
|                                    |                                                                                                    |            |        |     |
|                                    |                                                                                                    |            |        |     |
|                                    |                                                                                                    |            |        |     |
|                                    |                                                                                                    |            |        |     |
| 🧐 👻 👻 👻 Call forwa                 | arding is off                                                                                                    |            |        |     |

Figure 3-1: Microsoft Lync User Screen

2. Click the **PIN** icon

-OR-

Expand the **Show menu** > **Tools** > **Dial-in Conferencing Settings** as shown in Figure 3-2 below.

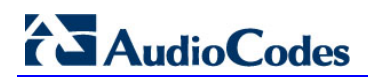

| 🗓 Microsoft Lync            |          |            | _ |     |                       |                 |                             |
|-----------------------------|----------|------------|---|-----|-----------------------|-----------------|-----------------------------|
| What's happening today?     |          |            |   |     |                       |                 | 0                           |
| Ademo4                      |          |            |   | © - | 1                     | -               | <b>W</b>                    |
| Available                   |          |            |   |     | <u>F</u> ile          | 1               |                             |
|                             |          |            |   | ç   | Meet Now              |                 |                             |
|                             | (P)      | <b>"</b> " |   |     | Tools                 | <u>A</u> lway   | s on Top                    |
| Find a contact or dial a pu | Imber    |            |   | 0   | Help +                | Recor           | ding <u>M</u> anager        |
|                             |          |            |   |     | <u>S</u> how Menu Bar | Audio           | De <u>v</u> ice Settings    |
| 1                           | 2        | ABC 3 DEF  | - |     |                       | Call Fo         | orwarding <u>S</u> ettings  |
| 4                           | GHI 5    | JKL 6 MNO  |   |     |                       | <u>D</u> ial-ir | Conferencing Settings       |
| 7                           | PQRS 8   | TUV 9 WXYZ |   |     |                       | Respo           | onse <u>G</u> roup Settings |
| *                           | 0        | + #        |   |     |                       | <u>O</u> ptio   | ns                          |
| R                           | EDIAL    | 📞 CALL     |   |     |                       |                 |                             |
|                             | PIN      | 🕊 Check    |   |     |                       |                 |                             |
|                             |          |            |   |     |                       |                 |                             |
|                             |          |            |   |     |                       |                 |                             |
|                             |          |            |   |     |                       |                 |                             |
|                             |          |            |   |     |                       |                 |                             |
|                             |          |            |   |     |                       |                 |                             |
|                             |          |            |   |     |                       |                 |                             |
|                             |          |            |   |     |                       |                 |                             |
|                             |          |            |   |     |                       |                 |                             |
|                             |          |            |   |     |                       |                 |                             |
|                             |          |            |   |     |                       |                 |                             |
| 婆 👻 👻 👻 Call forwardin      | g is off |            |   |     |                       |                 |                             |

Figure 3-2: Microsoft Lync User Screen - Dial-in Conferencing Settings

The website page shown in Figure 3-3 below is displayed.

| 🕹 Microsoft Lync 2010 - Mozilla Firefox                                                                   |                  | _ 🗆 × |
|----------------------------------------------------------------------------------------------------|------------------|-------|
| Eile Edit View History Bookmarks Tools Help                                                               |                  |       |
| C X 🏠 🛄 audiocodes.com https://dialin.audc-sps.audiocodes.com/                                            | ्रि 🔹 🔀 🛛 Google | ٩     |
| 🖉 Most Visited 📄 Getting Started 🔜 Latest Headlines                                                       |                  |       |
| Microsoft Lync 2010 × 陆 Microsoft Lync 2010 × 🔅                                                           |                  | -     |
| Lync Server 2010                                                                                          |                  |       |
| Dial-in Conferencing Settings and PIN Management                                                          |                  |       |
|                                                                                                    |                  |       |
|                                                                                                    |                  |       |
| Demond Identification Number (DIN)                                                                        |                  |       |
| To set your PIN and Conference ID you must first sign in                                                  |                  |       |
|                                                                                                    |                  |       |
| Sign In                                                                                                   |                  |       |
|                                                                                                    |                  |       |
| Conference Dial-in Numbers                                                                                |                  |       |
| Region Number Available Languages                                                                         |                  |       |
|                                                                                                    |                  |       |
| In Conference DIME Controls                                                                               |                  |       |
|                                                                                                    |                  |       |
| *6 Mute or unmute your micronhone                                                                         |                  |       |
| *4 Toggle audience mute                                                                                   |                  |       |
| *7 Lock or unlock the conference                                                                          |                  |       |
| *9 Enable or disable announcements for participants entering and exiting the conference                   |                  |       |
| *3 Privately play the name of each participant in the conference                                          |                  |       |
| *1 Play a description of the available DTMF commands                                                      |                  |       |
| *8 Admit all participants currently in the lobby to the conference                                        |                  |       |
| The DTMF commands listed above may differ based on the configuration on the Organizer's                   |                  |       |
| site. To ensure accuracy, please click on the Find a local number link in the INVITE for<br>your meeting. |                  |       |
|                                                                                                    |                  |       |

### Figure 3-3: Lync Server 2010 - Dial-in Conferencing Setting and PIN Management – PIN Sign In

3. Click the **Sign In** link under Personal Identification Number (PIN); the Sign In page shown below is displayed.

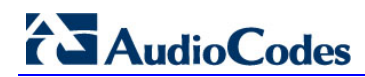

| 🕙 Microsoft Lync 2010 - Mozilla Firefox                                       |           |
|-------------------------------------------------------------------------------|-----------|
| Elle Edit <u>V</u> iew History Bookmarks Tools Help                           |           |
| C X 🏠 🗓 audiocodes.com https://dialin.audc-sps.audiocodes.com/ 🏠 🔹 🔀 · Google | ut<br>7.0 |
| 🖉 Most Visited 📋 Getting Started 🔝 Latest Headlines                           |           |
| 📕 Microsoft Lync 2010 X 🔄 Microsoft Lync 2010 X 🗧                             |           |
| Lync Server 2010                                                              |           |
| Dial-in Conferencing Settings and PIN Management                              |           |
|                                                                               |           |
|                                                                               |           |
|                                                                               |           |
| Sign In                                                                       |           |
| Sign in using your network logon credentials.                                 |           |
| Language: English (United States)                                             |           |
| Sign in with a different account                                              |           |
| Back to main name                                                             |           |
|                                                                               |           |
|                                                                               |           |
|                                                                               |           |

Figure 3-4: Lync 2010 - Dial-in Conferencing Settings and PIN Management - Sign In

4. Log in using your network login credentials and click the **Sign In** button.

Figure 3-5: Lync 2010 - Dial-in Conferencing Settings and PIN Management – Reset your PIN

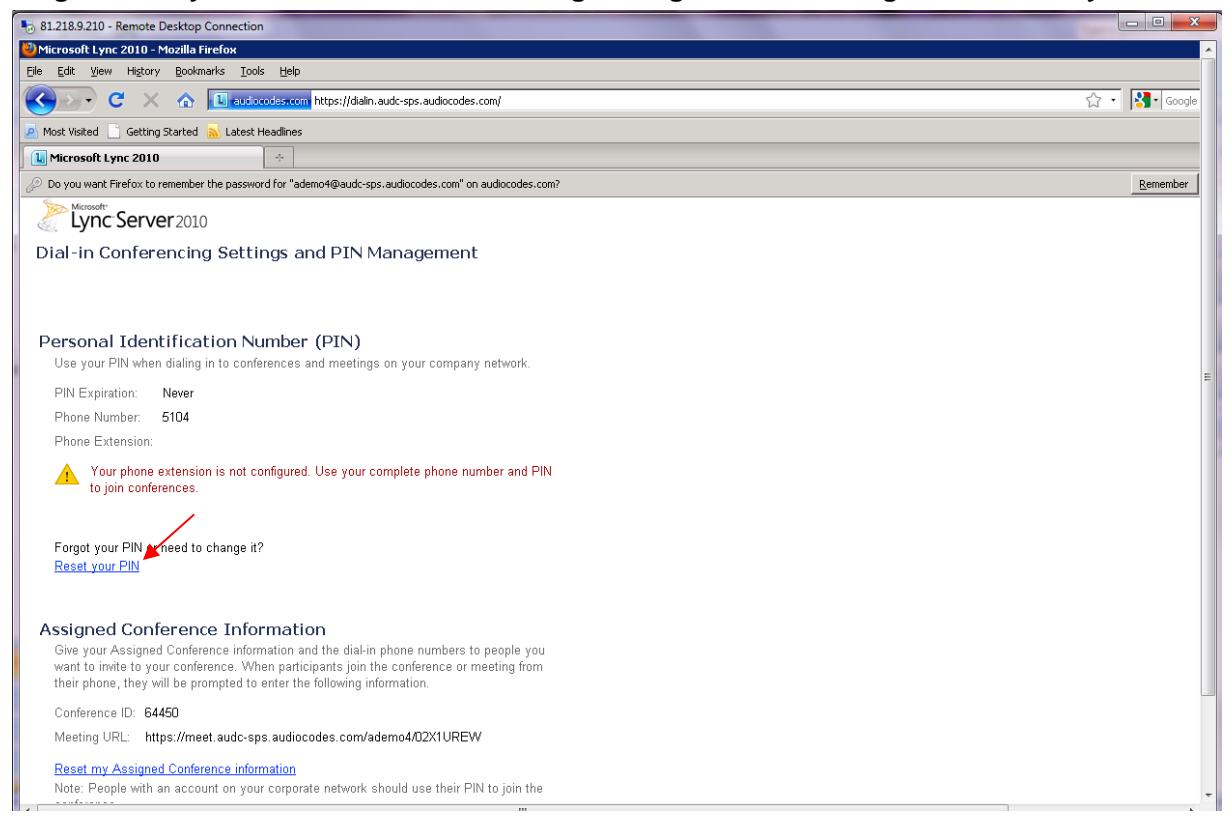

5. To reset your PIN, click the **Reset your PIN** link; the page below is displayed.

Figure 3-6: Lync 2010 - Dial-in Conferencing Settings and PIN Management – New PIN

| 5 81218.9.210 - Remote Desktop Connection                                                                                     | - • ×          |
|----------------------------------------------------------------------------------------------------|----------------|
| 🕙 Microsoft Lync 2010 - Mozilla Firefox                                                                                       | A              |
| Ele Edit View Higtory Bookmarks Tools Help                                                                                    |                |
| C X 🟠 U autocodes.com https://dalin.audc-sps.audiocodes.com/                                                                  | 😭 🔹 🔀 🖬 Google |
| 🔎 Most Visited 🗋 Getting Started 🔊 Latest Headlines                                                                           |                |
| Lync 2010                                                                                                    |                |
| Do you want Firefox to remember the password for "ademo4@audc-sps.audiocodes.com" on audiocodes.com?                          | Remember       |
| Lync Server 2010                                                                                                    |                |
| Dial-in Conferencing Settings and PIN Management                                                                              |                |
| Set Your PIN<br>Your PIN:<br>- must be between 5 and 24 digits long<br>- cannot contain letters, spaces or special characters | в              |
| extension<br>You use this PIN when you dial in to conferences and meetings on your company network.                           |                |
| New PIN:                                                                                                    |                |
| Contirm PIN:                                                                                                    |                |
| OK Cancel                                                                                                    |                |
|                                                                                                    |                |

- 6. Enter your **New PIN** and confirm it in the field below.
- 7. Click OK.

### 3.2 Using Hot Desking on AudioCodes IP Phones

This section shows how to use Hot Desking on AudioCodes 310HD and 320HD IP phones.

### 3.2.1 Using the AudioCodes 310HD IP Phone

The subsections below show you how to log in to and out of Hot Desking when using an AudioCodes 310HD IP phone.

### 3.2.1.1 Signing In

- To sign in with a new user identity:
- 1. From the idle screen, press the MENU key and select Switch User.

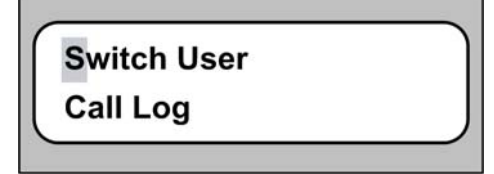

The Name screen is displayed.

- 2. Enter one of the following:
  - Your full name as it appears in the company's Directory
  - Your SIP URI
  - Your full phone number

# 

3. Press Enter; you're now prompted for your PIN Code.

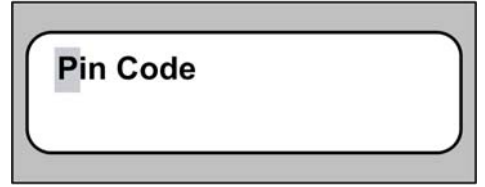

- 4. Enter your PIN Code and press Enter.
- 5. Use the **T** Navigation key to get to **Sign In** and press **Enter**.

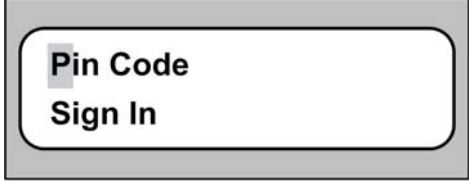

The phone checks the user credentials and signs in with the new user identity.

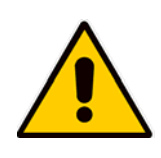

Note:

- This operation can take up to one minute.
- After **Sign In** is complete, the phone is loaded with your private directory.

### 3.2.1.2 Signing Out

This subsection shows you how to perform Sign Out when using an AudioCodes 310HD IP phone. All changes in the phone's configuration after Login, with the exception of private directory, are lost when performing a Logout.

- > To sign out from the phone:
- 1. From the idle screen, press the **MENU** key and select **Sign out**.

| orgineat |  |
|----------|--|
| Call Log |  |

The phone signs out.

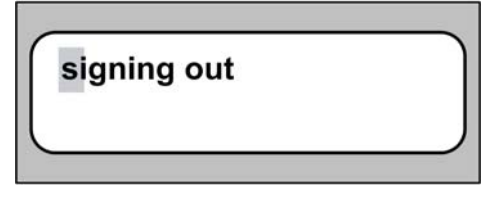

### 3.2.1.3 Viewing Error Messages

When a user enters wrong data, the screen displays error messages. For example, when a user enters a wrong PIN and tries to sign in, the screen displays **User does not exist**.

| user           |   |
|----------------|---|
| does not exist | J |
|                |   |

### 3.2.2 Using the AudioCodes 320HD IP Phone

The subsections below describe how to sign in to and out of Hot Desking on an AudioCodes 320HD IP phone.

### 3.2.2.1 Signing In

#### To sign in with a new user identity:

1. Access the Name submenu (MENU key > Switch User menu > Name submenu).

| 🕒 Menu         | 17:15    | [ | 🗄 Sign In | 1123 | 17:15  |
|----------------|----------|---|-----------|------|--------|
| 1. Switch User |          |   | Name      |      |        |
| 2. Call Log    |          |   |           |      |        |
| 3. Directory   |          |   | Pin Code  |      |        |
| 4. Speed Dial  | <b>•</b> |   |           |      |        |
| Select         | Back     |   | A/a/1     |      | Cancel |

- 2. Enter one of the following:
  - Your full name as it appears in the company's Directory
  - Your SIP URI
  - Your full phone number
- 3. Press Enter; you're now prompted for your PIN Code.
- 4. Enter your PIN Code and press Enter.

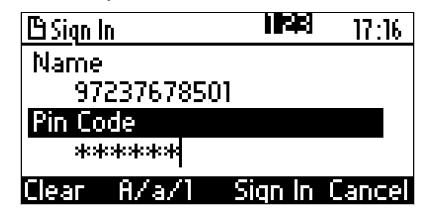

5. Press the Sign In softkey.

The phone checks the user credentials and signs in with the new user identity.

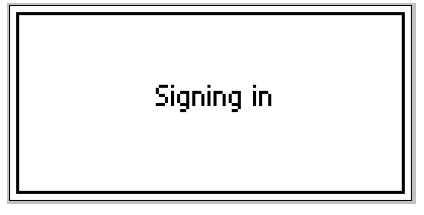

# 

After the **Sign In** process is complete, the phone displays a HOTDESK message on the uppermost left side of the phone's display.

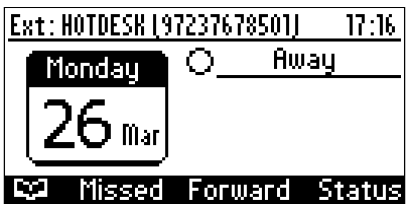

#### Note:

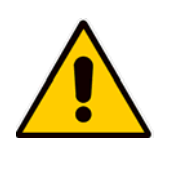

• After **Sign In** is complete, the phone is loaded with your BLF and private directory.

• All changes in the phone's configuration after Login are lost after Logout with the exception of BLF and the private directory.

### 3.2.2.2 Signing Out

- > To sign out from the phone:
- 1. Access sign out (Menu key > Sign Out menu).
- 2. Select Sign Out.

| BMenu          | 17:17 |
|----------------|-------|
| 1. Sign Out    |       |
| 2. Switch User |       |
| 3. Call Log    |       |
| 4. Directory   | Ŧ     |
| Select         | Back  |

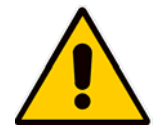

**Note:** After clicking the **Menu** key, the screen displays **Switch User** as the second option in the list, below the **Sign Out** option.

### 3.2.2.3 Viewing Error Messages

When wrong data is entered, the screen displays error messages. For example, when a user enters a wrong PIN and tries to sign in, the screen displays **User does not exist**.

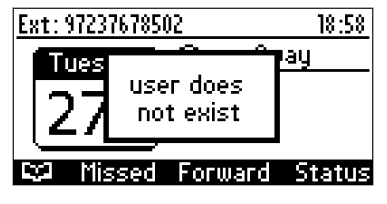

**Reader's Notes** 

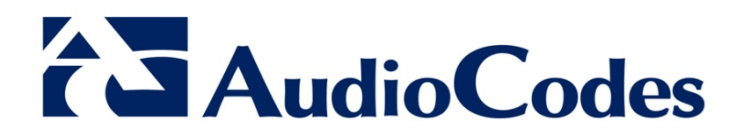

# Administrator and User Manual

www.audiocodes.com